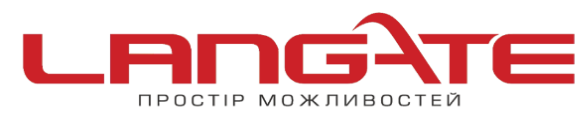

3

## www.langate.ua

## Налаштування роутера ZYXEL KEENETIC LITE

## 1. Підготовка до налаштування роутера:

Ввімкніть роутер в мережу живлення. Підключіть кабель з під'їзду в роз'єм WAN (Internet). З'єднайте роутер з комп'ютером коротким кабелем, який йде в комплекті з роутером. Один роз'єм ввімкніть в мережеву карту комп'ютера, інший в один з LAN портів роутера.

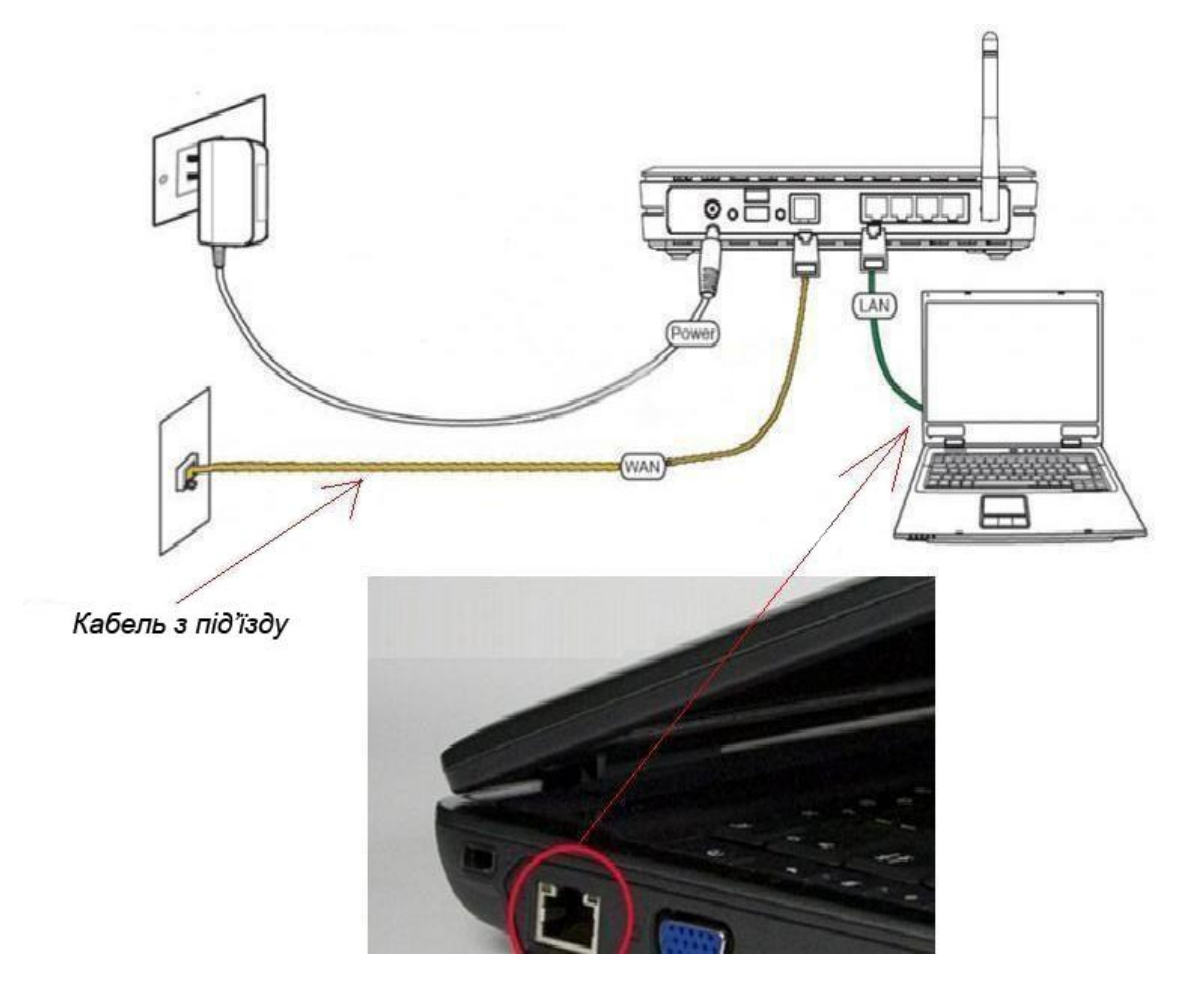

Далі необхідно перевірити налаштування локальної мережі на комп'ютері.

**Для Windows XP**: Пуск  $\rightarrow$  Панель управления  $\rightarrow$  (Сеть и подключение к интернет)  $\rightarrow$  Сетевые подключения  $\rightarrow$  Подключение по локальной сети  $\rightarrow$  Свойства  $\rightarrow$ Протокол Интернета TCP/IP.

Поставте крапочку «Получить IP-адрес автоматически» →ОК, в попередньому вікні також ОК.

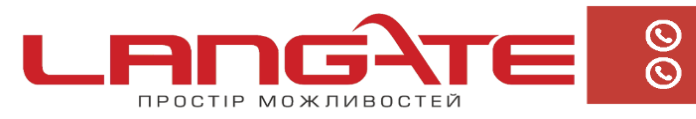

+38 (050) 374-06-74 +38 (0372) 90-12-92

| Вайл Dasex Bra (убранное Сорек: Дополнятельно Сравка<br>→ Назаа · → → → → → → → → → → → → → → → → → →                                                                                                    |                                                                                                    |                                                                                                    | 🕏 Сетевые подключения                                                                                                    |  |  |  |
|----------------------------------------------------------------------------------------------------|----------------------------------------------------------------------------------------------------|----------------------------------------------------------------------------------------------------|----------------------------------------------------------------------------------------------------|--|--|--|
| <ul> <li>№ Назад • </li> <li>№ Рокок № Понок № Поног</li> <li>Аррис; № Сетевые подключения</li> <li>Сетевые подключения</li> <li>Сетевые подключения</li> <li>Создание нового<br/>подключения</li> <li>Установить доязанию<br/>седановнае<br/>подключения</li> <li>Установить даново<br/>седановнае<br/>подключения</li> <li>Установить даново<br/>седановнае<br/>подключения</li> <li>Установить подключения</li> <li>Установить подключе</li></ul>                                                                                                    |                                                                                                    | нительно <u>С</u> правка                                                                                                    | Файл Правка Вид Избранное Сервис Дополнительно Спра                                                                                                    |  |  |  |
| Аврес Сстевые подключения                                                                                                    | 🔇 Hasaa - 🔘 - 🎓 🔎 Понск 🍋 Панки 🖽 -                                                                                                    |                                                                                                    |                                                                                                    |  |  |  |
| Сстедне задачи С<br>Содание накото<br>полночения<br>Установить донашного<br>сеть или сеть калото офика<br>Можение накото<br>сеть или сеть калото офика<br>Можение накото<br>сеть или сеть калото офика<br>Можение накото<br>сеть или сеть калото офика<br>Можение накото<br>сеть или сеть калото офика<br>Можение насто<br>Сараковски подиточение<br>Можение насто<br>Сараковски подиточение<br>Можение насто<br>Соловние<br>Полночения<br>Можение насто<br>Соловние<br>Полночения<br>Можение насто<br>Соловние<br>Полночения<br>Можение насто<br>Соловние<br>Полночения<br>Можение насто<br>Соловние<br>Полночения<br>Можение насто<br>Соловние<br>Полночения<br>Можение насто<br>Соловние<br>Полночения<br>Можение насто<br>Соловние<br>Полночения<br>Можение насто<br>Соловние<br>Полночения<br>Можение насто<br>Соловние<br>Полночения<br>Соловние<br>Полночения<br>Соловние<br>Соловние<br>Полночения<br>Соловние<br>Соловние<br>Солов | ол Интернета (ТСР/ІР) 🛛 😨 🔯                                                                                                    | н высокоскораст - Подключение по локальной сети - свойства 😨 🔀 Свой                                                                                                    | Адрес: 🔊 Сетевые подключения                                                                                                    |  |  |  |
|                                                                                                    | иеная кончигурация<br>ут назначаться автоматически, если оеть<br>возможность. В противном случае параметры<br>у сетевого администратора.<br>в обедикция IP-адрес;<br>в обедикция IP-адрес;<br>в об | Общие Просерка подличности Дололчительно<br>Содаллочнение через:<br>Подличение через:<br>В NVIDIA n Force Networking Controller<br>В NVIDIA n Force Networking Controller<br>Notoroweak Controller<br>Notoroweak Controller<br>No | Сстельне задачи<br>Полоричения<br>Установить долашного<br>сеть или сеть налого офиса<br>Установить долашного<br>сеть или сеть налого офиса<br>Установить доластичения<br>Оранциязурая Игибилая<br>Залустить данное<br>соданиение<br>Пререкенование<br>подключения<br>Удалежие подключения<br>Удалежие подключения<br>Удалежие подключения<br>Орановить данное<br>подключения<br>Удалежие подключения<br>Сстеров сиружение<br>Сетеров сиружение<br>Сетеров сиружение<br>Мих документы<br>Умай контьютер |  |  |  |

**Для Windows 7**: Пуск  $\rightarrow$  Панель управления  $\rightarrow$  (Сеть и Интернет)  $\rightarrow$  Центр управления сетями и общим доступом  $\rightarrow$  Изменение параметров адаптера  $\rightarrow$ Подключение по локальной сети  $\rightarrow$  Свойства  $\rightarrow$  Протокол Интернета TCP/IPv4. Поставте крапочку «Получить IP-адрес автоматически»  $\rightarrow$  ОК, в попередньому вікні також ОК.

| кабель не подолочен чих сеть                                                                                                    | Свойства: Протокол Интернета версии 4 (TCP/IPv4)                                                                                                    |
|----------------------------------------------------------------------------------------------------|----------------------------------------------------------------------------------------------------|
| Подключение по локальной сети 3 - свойства                                                                                                    | Общие Альтернативная конфигурация                                                                                                    |
| Сеть Доступ                                                                                                    |                                                                                                    |
| Подключение через:                                                                                                    | поддерживает эту возножность. В противном случае параметры IP<br>можно получить у сетевого администратора.                                                                                                    |
| 🔮 Адаптер рабочего стола Intel(R) PRO/1000 N                                                                                                    | Получить IP-адрес автоматически                                                                                                    |
|                                                                                                    | Использовать следующий IP-адрес:                                                                                                    |
| Отмеченные компоненты используются этим под                                                                                                    |                                                                                                    |
|                                                                                                    | / IP-amer:                                                                                                    |
| 🗆 🍢 Клиент для сетей Microsoft                                                                                                    | IP-agpec:                                                                                                    |
| <ul> <li>Клиент для сетей Microsoft</li> <li>Kaspersky Anti-Virus NDIS 6 Filter</li> </ul>                                                                                                    | IP-адрес:<br>Маска подсети:                                                                                                    |
| <ul> <li>Клиент для сетей Microsoft</li> <li>Каspersky Anti-Virus NDIS 6 Filter</li> <li>Планировщик пакетов QoS</li> </ul>                                                                                                    | IP-адрес:<br>Маска подсети:<br>Основной шлюз:                                                                                                    |
| <ul> <li>Клиент для сетей Microsoft</li> <li>Каspersky Anti-Virus NDIS 6 Filter</li> <li>Планировщик пакетов QoS</li> <li>Служба доступа к файлам и принтерам се</li> </ul>                                                                                                    | IP-адрес:<br>Маска подсети:<br>Основной шлюз:                                                                                                    |
| <ul> <li>Клиент для сетей Microsoft</li> <li>Казрегsky Anti-Virus NDIS 6 Filter</li> <li>Планировщик пакетов QoS</li> <li>Служба доступа к файлам и принтерам се</li> <li>Протокол Интернета версии 6 (TCP/IPv6)</li> </ul>                                                                                                    | IP-адрес:<br>Маска подсети:<br>Основной шлюз:<br>Получить адрес DNS-сервера автоматически                                                                                                    |
| <ul> <li>Клиент для сетей Microsoft</li> <li>Казрегsky Anti-Virus NDIS 6 Filter</li> <li>Планировщик пакетов QoS</li> <li>Служба доступа к файлам и принтерам се</li> <li>Протокол Интернета версии 6 (TCP/IPv6)</li> <li>Протокол Интернета версии 4 (TCP/IPv6)</li> <li>Прадвера Р, в тополога канального упрана</li> </ul>                                                                                                    | IP-адрес:<br>Маска подсети:<br>Основной шлюз:<br>Получить адрес DNS-сервера автоматически<br>Основьзовать следующие адреса DNS-серверов:                                                                                                    |
| <ul> <li>Клиент для сетей Microsoft</li> <li>Казрегsky Anti-Virus NDIS 6 Filter</li> <li>Планировщик пакетов QoS</li> <li>Служба доступа к файлам и принтерам се</li> <li>Протокол Интернета версии 6 (TCP/IPv6)</li> <li>Протокол Интернета версии 4 (TCP/IPv4)</li> <li>Драйвер в/в тополога канального уровня</li> <li>Ответчик обнаружения топологи каналь</li> </ul>                                                                                                    | IP-адрес:<br>Маска подсети:<br>Основной шлюз:<br>Получить адрес DNS-сервера автоматически<br>Использовать следующие адреса DNS-серверов:<br>Предпочитаемый DNS-сервер:                                                                                                    |
| <ul> <li>Клиент для сетей Microsoft</li> <li>Казрегѕку Апti-Virus NDIS 6 Filter</li> <li>Планировщик пакетов QoS</li> <li>Служба доступа к файлам и принтерам се</li> <li>Протокол Интернета версии 6 (TCP/IPv6)</li> <li>Протокол Интернета версии 4 (TCP/IPv4)</li> <li>Драйвер в/в тополога канального уровня</li> <li>Ответчик обнаружения топологии каналь</li> <li>Установить</li> </ul>                                                                                                    | IP-адрес:<br>Маска подсети:<br>Основной шлюз:<br>Получить адрес DNS-сервера автоматически<br>Использовать следующие адреса DNS-серверов:<br>Предпочитаемый DNS-сервер:<br>Альтернативный DNS-сервер:                                                                          |
| <ul> <li>Клиент для сетей Microsoft</li> <li>Казрегѕку Anti-Virus NDIS 6 Filter</li> <li>Планировщик пакетов QoS</li> <li>Служба доступа к файлам и принтерам се</li> <li>Протокол Интернета версии 6 (TCP/IPv6)</li> <li>Протокол Интернета версии 4 (TCP/IPv4)</li> <li>Драйвер в/в тополога канального уровня</li> <li>Ответчик обнаружения топологии каналь</li> <li>Установить</li> <li>Удалить</li> <li>Описание</li> </ul>                                                                                                | IP-адрес:<br>Маска подсети:<br>Основной шлюз:<br>Получить адрес DNS-сервера автоматически<br>Основьзовать следующие адреса DNS-серверов:<br>Предпочитаемый DNS-сервер:<br>Альтернативный DNS-сервер:                                                                          |
| <ul> <li>Клиент для сетей Microsoft</li> <li>Казрегзку Anti-Virus NDIS 6 Filter</li> <li>Планировщик пакетов QoS</li> <li>Служба доступа к файлам и принтерам се</li> <li>Протокол Интернета версии 6 (TCP/IPv6)</li> <li>Протокол Интернета версии 4 (TCP/IPv4)</li> <li>Драйвер в/в тополога канального уровня</li> <li>Ответчик обнаружения топологии каналь</li> <li>Установить</li> <li>Удалить</li> <li>Описание</li> <li>Протокол TCP/IP - стандартный протокол глоб сетей, обеспечивающий связь между различн</li> </ul> | IP-адрес:<br>Маска подсети:<br>Основной шлюз:<br>Основной шлюз:<br>Получить адрес DNS-сервера автоматически<br>О Использовать следующие адреса DNS-серверов:<br>Предпочитаемый DNS-сервер:<br>Альтернативный DNS-сервер:<br>Подтвердить параметры при выходе<br>Дополнительно |

Для входу в налаштування роутера в адресному полі браузера, введіть адресу 192.168.1.1 та натисніть клавішу Enter.

Якщо все зроблено вірно, то відкриється інтерфейс для налаштування роутера.

2. Введіть логін та пароль в форму авторизації (за замовчуванням логін: admin, пароль: 1234) та натисніть ОК.

Після успішної авторизації Ви потрапите на веб-інтерфейс управління роутером.

| Требуется аутенти | фикация                                                     |
|-------------------|-------------------------------------------------------------|
| 0                 | «http://192.168.1.1» запрашивает имя пользователя и пароль. |
| Имя пользователя: | admin                                                       |
| Пароль:           | •••••                                                       |
|                   | ОК Отмена                                                   |

3. Далі натисніть кнопку «Интернет» в меню, що знаходиться в лівій частині вікна

виберіть вкладку «Авторизация».

В полі «Протокол доступа в Интернет» з випадаючого списку виберіть варіант «РРРоЕ».

Потрібно поставити галочку «Получить IP -адрес автоматически?»

Нижче бачимо два поля «Имя пользователя» і «Пароль», в них необхідно прописати

логин і пароль для доступу в Інтернет. В самому низу справа натисніть «Применить».

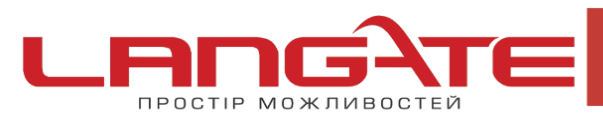

💿 www.langate.ua

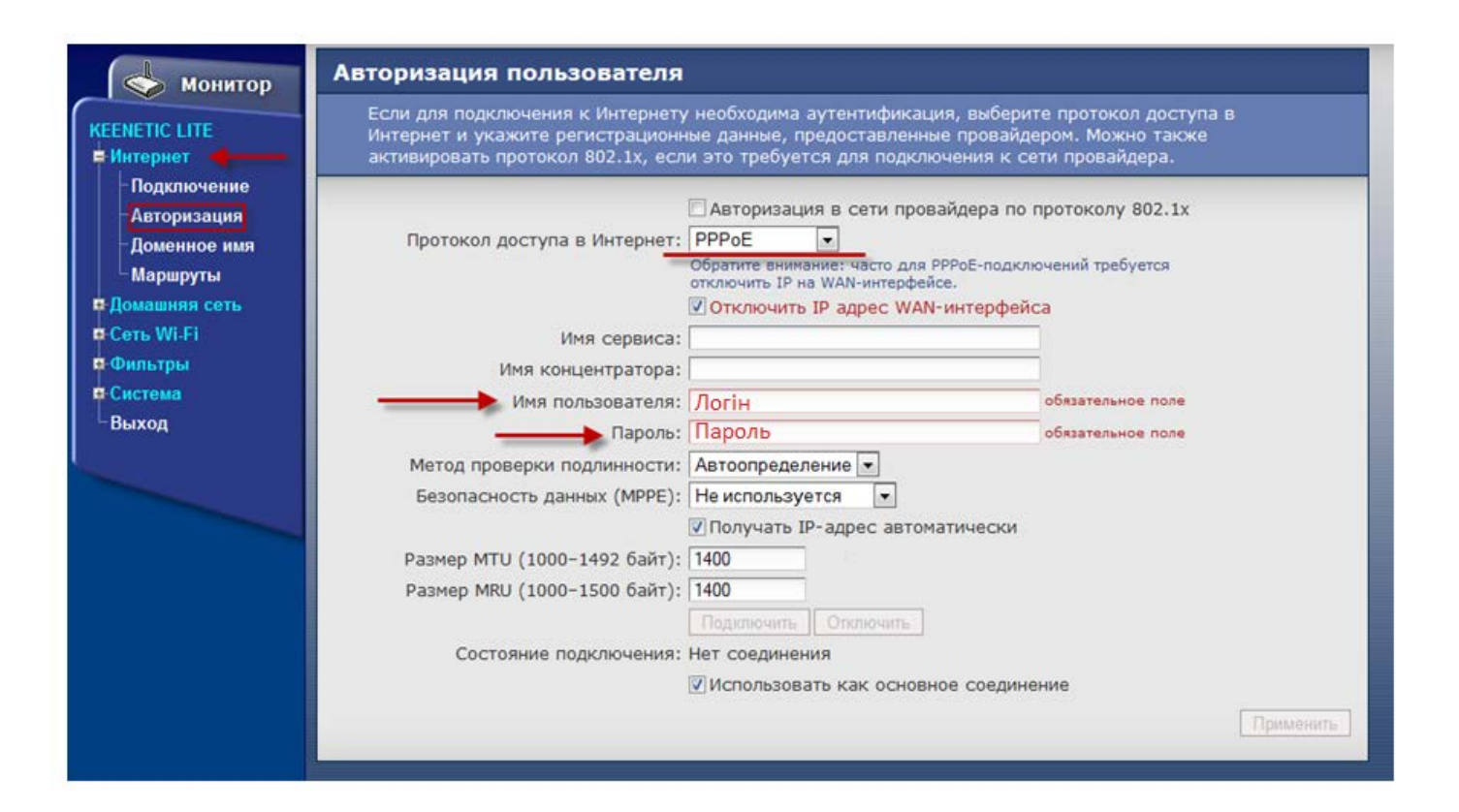

В усіх інших полях змінювати нічого не потрібно. Після збереження налаштувань, роутер автоматично встановить з'єднання з Інтернетом. Щоб переконатись в цьому, необхідно відкрити будь-яку сторінку в додатковій вкладці браузеру. Після цього можна перейти до налаштування бездротової мережі.

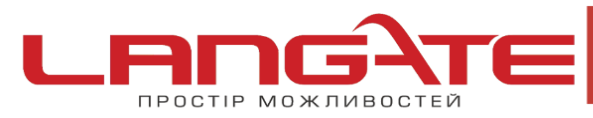

office@langate.ua

💿 www.langate.ua

4. Зліва натисніть кнопку «Сеть Wi-Fi» і перейдіть на вкладку «Соединение»

В полі «SSID» вкажіть ім'я для Вашої Wi-Fi мережі.

|                                                                                                    | Можно изменить имя сети и режимы работы точки доступа.                                                                                                    |
|----------------------------------------------------------------------------------------------------|----------------------------------------------------------------------------------------------------|
| КЕЕNETIC LITE<br>ФИнтернет<br>ФОмашняя сеть<br>Сеть Wi-Fi<br>-WPS<br>-Соединение<br>-Безопасность<br>-Блокировка<br>Клиенты<br>Фильтры<br>Система<br>Выход | Включить точку беспроводного доступа<br>Имя сети (SSID): Назва wifi<br>Скрывать SSID<br>Стандарт: 802.11b/g/n ▼<br>Канал: Автовыбор ▼<br>Преамбула: ⊙ Длинная © Короткая<br>Мощность сигнала: ⊙ 100% © 75% © 50% © 25% © 12% © 3%<br>Включить режим Wi-Fi Multimedia (WMM) |

Тепер перейдіть до вкладки зліва «Безопасность»

В полі «Метод проверки подлинности» поставте WPA2-PSK

Після чого потрібно вибрати в полі «Тип защиты» ТКІР

Прописуєм пароль в «Сетевой ключ (ASCII)WPA», пароль повинен складатися не менше ніж з 8 символів. Внизу справа натисніть «Применить»:

| монитор                                                                                                    | Настройки безопасности Wi-Fi                                                                                                    |
|----------------------------------------------------------------------------------------------------|----------------------------------------------------------------------------------------------------|
| КЕЕNETIC LITE<br>В Интернет<br>В Домашняя сеть                                                                                                    | К незащищенной точке доступа может подключиться любой желающий, находясь в радиусе ее<br>действия. Если вы не планируете создавать открытую беспроводную сеть, используйте максимальную<br>защиту WPA2. Проверку подлинности Open, Shared или WPA-PSK используйте только при<br>необходимости подключения устаревших устройств, не поддерживающих WPA2. |
| <ul> <li>Сеть Wi-Fi</li> <li>WP S</li> <li>Соединение</li> <li>Безопасность</li> <li>Блокировка</li> <li>Клиенты</li> <li>Фильтры</li> <li>Система</li> </ul> | Проверка подлинности: WPA2-PSK<br>Тип защиты: TKIP<br>Формат сетевого ключа: ASCI<br>Сетевой ключ (ASCII): Пароль wifi<br>Показывать сетевой ключ<br>Применить                                                                                                    |

На цьому налаштування маршрутизатора закінчене, Вам залишається лише підключити будь-які прилади до бездротової мережі, яку Ви створили, використовуючи ключ безпеки.

Приємного користування!